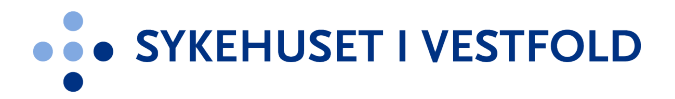

## **Brukerveiledning for klinikksjefer**

#### Intern godkjenningsprosess for forsknings-, innovasjons- og kvalitetsprosjekter / registre

Forsknings- og innovasjonsavdelingen Sykehuset i Vestfold

Versjon 1.0, 01.05.2024

## Hva skal meldes inn i systemet?

- Alle forsknings-, innovasjons- og kvalitetsprosjekter / registre som skal benytte personopplysninger
  - Dette inkluderer
    - bruk av eksisterende pasientopplysninger til noe annet enn å yte helsehjelp (f.eks. uthenting av anonyme opplysninger fra journal)
    - innhenting av pasientopplysninger som ikke allerede eksisterer

#### Hva er en personopplysning?

- Personopplysninger er opplysninger som kan knyttes til en enkeltperson.
- Direkte identifiserbare opplysninger er opplysninger som har navn eller fødselsnummer knyttet til seg
- Avidentifiserte opplysninger er opplysninger der identifikasjon skjer indirekte ved et løpenummer eller en annen opplysning som peker tilbake til en identifikasjon.
- Data som er umulig å knytte til enkeltpersoner (anonyme data) regnes ikke som personopplysninger.

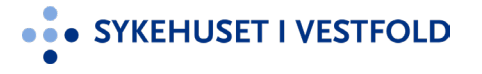

## Hvor skal det meldes inn?

- <u>siv.induct.no</u>
  - Trykk Logg inn -> Velg Intern godkjenningsprosess -> Meld inn prosjekt
- Alternativt gå via Intranett:
- $\equiv$  A-Å -> Forskning -> Søknader -> Søk godkjenninger -> Søk her

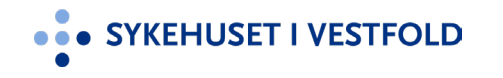

### Prosess frem til forankring hos klinikksjef

- 1. Innmelder melder inn sitt prosjekt i systemet
- 2. Forsknings- og innovasjonsavdelingen sjekker om alt er på stell og sender prosjektet til forankring hos avdelingssjef
- 3. Når prosjektet er forankret hos avdelingssjef blir det sendt til klinikksjef for forankring

Ingen prosjekter vil bli sendt til forankring hos klinikksjef uten at de allerede er forankret hos avdelingssjef!

## Når et prosjekt er klart for forankring hos klinikksjef vil du motta denne e-posten

tor. 18.04.2024 20:25 Idemottaket Sykehuset i Vestfold <noreply@inductsoftware.com> Idemottaket Sykehuset i Vestfold - 2 nye meldinger

🚯 Klikk her for å laste ned bilder. Outlook forhindrer automatisk nedlasting av noen bilder i denne meldingen for å bidra til å verne din private informasjon.

Hei Helene Johannessen

Du har mottatt 2 nye meldinger fra Idemottaket Sykehuset i Vestfold.

Du er tildelt en oppgave Fra: Helene Johannessen Wefring, Sendt: 4/18/2024 6:24:33 PM Du er blitt tildelt oppgaven "Godkjenning klinikksjef" av Helene Johannessen Wefring

Beskrivelse: Et nytt prosjekt er meldt inn for forankring i din klinikk.

Vi ber om at du vurderer om prosjektet kan gjennomføres i din klinikk og avklarer om tid- og ressursbruk er tatt høyde for slik at prosjektet kan gå videre i den interne godkjenningsprosessen.

Se alle prosjekter som venter på din godkjenning her: https://siv.induct.no/portfolio/decisions/4846

Hvis prosjektet godkjennes kan du markere denne oppgaven som løst, for så trykke "Bekreft klinikkforankring..." i den gule banneren som vises.

Hvis du ikke godkjenner arbeidet, trykk "Arkiver" under Prosess-fanen. Hvis du vil ta stilling til forankringen av dette prosjektet på et senere tidspunkt, trykk "Sett på vent" under Prosess-fanen. Du kan da angi dato for når du ønsker å bli påminnet. Innmelder (og øvrige teammedlemmer) vil automatisk få e-post om prosjektet arkiveres eller settes på vent.

For a lese mer om det innmeldte prosjektet kan du ga til Oversikts -, Dokument- og Scorecard-fanen (velg "Resultat for stegscorecard" og deretter at du vil se resultat fra "Internt meldeskjema").

Hvis du ønsker mer informasjon om prosjektet fra innmelder (for eksempel om ressursbruk), ber vi deg om å legge inn dette som kommentar under <u>Oversikt</u>. Innmelder (og øvrige team-medlemmer) vil da få e-post om ditt spørsmål / kommentar.

Initiativ:

Test

Les mer: Godkjenning klinikksjef

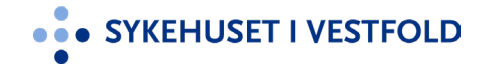

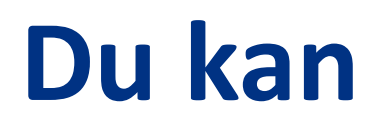

 Enten gå rett inn på det aktuelle prosjektet som det er lenket til nederst i e-posten og løse din oppgave

eller

- Bruke lenken øverst i mailen som tar deg til listen over alle prosjekter som venter på din godkjenning: <u>https://siv.induct.no/portfolio/decisions/4846</u>
  - legg gjerne denne som Favoritt i nettleseren din

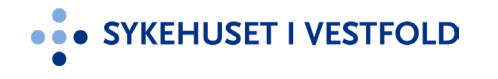

#### Godkjenning av klinikksjef – godkjenne prosjekt / register

Som klinikksjef vil du få e-post hver gang det er et prosjekt / register som krever din godkjenning for videre arbeid. For å godkjenne prosjekter må du følge prosedyren nedenfor. Lenken i punkt 1 er samme hver gang og anbefales derfor å lagres som «favoritt» i nettleseren.

- 1. Trykk på denne lenken for å få oversikt over alle prosjekter / registre som venter på din godkjenning: <u>https://siv.induct.no/portfolio/decisions/4846</u>
- 2. Om det ikke vises noen oppføringer i listen din har du ingen prosjekter / registre som krever din godkjenning.
- 3. Trykk på tittelen til hvert prosjekt / register for å aksessere prosjektet / registeret.
- 4. Gå til fanen Oppgaver. Trykk på oppgaven «Godkjenning klinikksjef» og følg instruksjonene.
- 5. Da oppgaven er løst vil det dukke opp en gul banner på toppen av prosjektet / registeret. Her blir du bedt om å bekrefte klinikkforankringen. Dette gjør du ved å trykke på den blå knappen i den gule banneren.

| Prosie                                                                                                    | liter e e e                                                                                                    |                                                                                                    |                                                                                                    |                                                                                                    |                                                                                                    |                                                                                                    |
|----------------------------------------------------------------------------------------------------|----------------------------------------------------------------------------------------------------|----------------------------------------------------------------------------------------------------|----------------------------------------------------------------------------------------------------|----------------------------------------------------------------------------------------------------|----------------------------------------------------------------------------------------------------|----------------------------------------------------------------------------------------------------|
|                                                                                                    | ekter som                                                                                                    | venter på mir                                                                                                    | n godkjenning (klin                                                                                                    | ikksjef)                                                                                                    |                                                                                                    |                                                                                                    |
| osjekter s                                                                                                    | som venter på din g                                                                                                    | godkjenning som klinikksjef.                                                                                                    |                                                                                                    | •                                                                                                    |                                                                                                    | Rediger rapport                                                                                                    |
| Operasjor                                                                                                    | n for valgte (0) 🗸                                                                                                    | Side 1 av 1                                                                                                    |                                                                                                    | 🗐 Eksp                                                                                                    | orter til Excel Antall                                                                                                    | pr. side 100 🗸                                                                                                    |
| Titte                                                                                                    | I.                                                                                                    | Opprettet av                                                                                                    | Innovasjonstype                                                                                                    | Fokusområde                                                                                                    | Gatekeepers                                                                                                    | <u>Dageri</u><br>steg ▼                                                                                                    |
| Mitt<br>Forsl                                                                                                    | kningsprosjekt                                                                                                    | Kine Andenæs Wintervoll                                                                                                    | Egeninitiert forskningsprosjekt (fra<br>SiV)                                                                                                    | KLINIKK MEDISINSK<br>DIAGNOSTIKK                                                                                                    | Bernard<br>Beslutningstaker                                                                                                    | 0                                                                                                    |
| Mitt F                                                                                                    | Register                                                                                                    | Helene Johannessen<br>Wefring                                                                                                    | Kvalitetsstudie                                                                                                    | KIRURGISK KLINIKK                                                                                                    | Kari Hansen                                                                                                    | 0                                                                                                    |
| Operasjon                                                                                                    | n for valgte (0) 🖌                                                                                                    |                                                                                                    |                                                                                                    |                                                                                                    |                                                                                                    |                                                                                                    |
|                                                                                                    |                                                                                                    |                                                                                                    |                                                                                                    |                                                                                                    |                                                                                                    |                                                                                                    |
|                                                                                                    | ND Usuadaida Missia                                                                                                    |                                                                                                    | Kim Hamii   Logg ut                                                                                                    |                                                                                                    |                                                                                                    |                                                                                                    |
| IEHOSET I VESTFC                                                                                                    |                                                                                                    | de la constante de la constante                                                                                                    | 8 desig 1                                                                                                    |                                                                                                    |                                                                                                    |                                                                                                    |
|                                                                                                    |                                                                                                    | de 💌 Portefolje 👻 Innsikt 💌 Grupper                                                                                                    | Admin   •                                                                                                    |                                                                                                    |                                                                                                    |                                                                                                    |
| t Forskn<br>ekt - Egeninitiert f                                                                                                    | ingsprosjekt<br>forskningsprosjekt (fra SiV) SIV-2                                                                                                    | de   • Portetatje   • Innsikt   • Grupper                                                                                                    | Admin   •                                                                                                    |                                                                                                    |                                                                                                    |                                                                                                    |
| t Forskn<br>ekt - Egeninitiert f                                                                                                    | ingsprosjekt<br>forskningsprosjekt (fra SiV) SIV-2                                                                                                    | de   • <u>Portetajo   ·</u> Innskt   • Grupper                                                                                                    | Admin   + III   12   12   12   12   12   12   12                                                                                                    |                                                                                                    |                                                                                                    |                                                                                                    |
| Kine Andenees<br>20.10.2023                                                                                                    | Ingsprosjekt<br>ingsprosjekt<br>Untervol<br>Killervol<br>Få igeng til bis<br>dokumenter og u                                                                                                    | de       Porticitaje       Inexitat       Grupper       010     Inexitat       Grupper       assist driven regree     Farostaujoner när nee si farostaujoner när nee si                                                                                                    | Admin   + 2271 12 12                                                                                                    | -:- STERATTI VETTOD Hundaias Min Like                                                                                                    | 1 - Rottadg :- Innuh ( - Onger                                                                                                    | Admin   •                                                                                                    |
| t Forskn<br>kt - Egeninitiert 1<br>Kine Andenæs<br>20.10.2023<br>ersikt Opp                                                                                                    | August 1 and 1 and  | de (+     Porticitaje) (2)     Innelat (+)     Grupper       010     earriel ()     medlemmer)     ()     frog progett ()       0 as lik d o kan redgen     Få nottkapper afr ne st       foran opgaver     Få nottkapper afr ne st       Team     Prosess     Scorecard                                                                                                    | Admin   + III   12                                                                                                    | •:• איזאסאזדי אנדאיסט איזאסאזדי אויזאסאזיז אויזאסאזיז אויזאסאזיז איזאסאזיז איזאסאזיז איזאסאזיז איזאסאזיז איזאס<br>Mitt Forskningsprosjekt                                                                                                    | 1)• <b>Patholy1•</b> hnukt]• Grupper                                                                                                    | Admin   +                                                                                                    |
| t Forskn<br>kkt - Egeninitiert f<br>Kine Andenæs<br>20.10.2023<br>ersikt Opp<br>upgaver for Nåv                                                                                                    | Ingsprosjekt<br>brokengsprosjekt (hr. 504) SN-2<br>Wintervol fill spin (hr. 504) SN-2<br>Wintervol fill spin (hr. 504)<br>Fill spin (hr. 504)<br>gazver (h) Dokumenter<br>grinende steg v                                                                                                    | le ( Portituig) ( Instati ( Grupper                                                                                                    | Admin   + IB271 12 12                                                                                                    | ••••••••••••••••••••••••••••••••••••                                                                                                    | 1 • Pethoday • Invakt • Grupper                                                                                                    | Admin   +                                                                                                    |
| t Forskn<br>kkt - Egeninitiert f<br>Kine Andenees<br>20.10.2023<br>ersikt Opp<br>ppgaver for Nåv<br>gaver for besk                                                                                                    | August and a set of the set of the set  | Answartig T     Answartig T                                                                                                    | Admini   + III                                                                                                    | • • • • • • • • • • • • • • • • • • •                                                                                                    | 1 • <b>Participy :</b> Insult   • Groupper<br>10<br>10<br>11<br>12 all mits in regioner<br>12 all mits in regioner<br>13 all mits in regioner                                                                                                    | Adisin   •                                                                                                    |
| t Forskn<br>Kre Andenæs<br>20.10.2023<br>ersikt Opp<br>upgaver for Nåv<br>gaver for besle<br>odkjenning klinik                                                                                                    | Ingsprosjekt (M 50) SV-2<br>Writervol August (M 50) SV-2<br>Writervol August (M 50) SV-2<br>Writervol August (M 50) SV-2<br>writervol August (M 50)<br>paywer (N) Datumenter<br>writeries steg V<br>utningstaker<br>ksjef                                                                                                    | ter                                                                                                    | Admin   + III   III   III   III   III   III   III   III   III   III   IIII   IIII   IIII   IIIII   IIIIII                                                                                                    | • EXTERNET VESTFOLD         Novelait         More and           • Mittle Forskningsprongelet (bis 5%)         SHOLD         SHOLD           • Pongel:         Equations for shoring up of one of the shoring up of one of the shoring up of the shoring up of the shoring up | 1)• Part Alga is hereikt j.• Grupper<br>10<br>10<br>10 and 20 and 20 and<br>11 and 20 and 20 and<br>12 and 20 and 20 and<br>13 and 20 and 20 and<br>14 and 20 and 20 and<br>15 and 20 and 20 and<br>16 and 20 and<br>17 and 20 and 20 and<br>18 and 20 and<br>18 and 20 and<br>18 and 20 and<br>18 and 20 and<br>18 and 20 and<br>18 and 20 and<br>18 and 20 and<br>18 and 20 and<br>18 and 20 and<br>18 and<br>18 and 20 and<br>18 and<br>18 and 20 and<br>18 and<br>18 | Admin   •<br>Non-eric tang (1)<br>Non-eric tang (1)<br>Second Leng (1)<br>Second Leng (1)<br>Second L                                                                                                    |
| tt Forskni<br>kd - Egeninitiert 1<br>kd - Egeninitiert 1<br>20.10.2023<br>ersikt Opp<br>gaver for Nåv<br>gaver for besli<br>odkjenning klinik<br>ytt prosjekt er me                                                                                                    | the second second  | Re   • Portradig  C Innexit   • Grupper  D10  asset () Ansderwar)     as as if dy kin midgen     Få nottaujoner af nes si fort typper  Team Prosess Scorecard L  Answarkig Tr  asset () bibliob on politikation in the on asset biblioh                                                                                                    | Admini) + III 1<br>III 1<br>IIII 1<br>IIIII 1<br>IIIIIIIIII                                                                                                    | INTERSECTIVEETTOOL         Nondall         Marchail           Mitte Forskningspropagike         Standard         Standard           Mitter Southerster Standards         Standard         Standard           Mitter Southerster Standards         Standard         Standard           Mitter Southerster Standards         Standards         Standards           Mitter Southerster Standards         Standards         Standards           Mitter Southerster Standards         Standards         Standards           Mitter Southerster Standards         Standards         Standards         Standards           On delta forsterringengengespagestastic are forsterringengengengespagestastic are forsterringengengengengengengengengengengengengen                                                                                                    | 1. Partodice : hendel - Grapper<br>10<br>10<br>10<br>11<br>12<br>13<br>14<br>15<br>15<br>15<br>15<br>15<br>15<br>15<br>15<br>15<br>15                                                                                                    | Admin   •<br>Normero to see 14 (3<br>Normero to see 14 (3<br>Normero to                                                                                                    |
| t Forskni<br>kd - Egeninitiet 1<br>kd - Egeninitiet 1<br>kone Andeness<br>20.10.2023<br>ersikt Opp<br>ogaver for Nåv<br>gaver for besli<br>odkjenning klinik<br>yft prosjekt er me<br>er om at du vurdet kan                                                                                                    | the set of the set of the se | Re   • Postendig  C Innexit   • Grupper      DO10      asmet   0 medlemmer)     asmet   0 medlemmer)     Team Process     Scorecard L      Answarkg Tre     - 00      res (dn blnbb og pulsper on tid- og ressurbink e rgsprocessen.                                                                                                    | Admin   + III   III   III   III   III   III   III   III   III   III   III   III   III   IIII   IIII   IIII   IIII   IIIII   IIIII   IIIII   IIIIII                                                                                                    | INTERNET INTERNET         Nordality         Marchail           Mitte Constantingspropagation         South Statement         South Statement           Mitter Constantingspropagation         South Statement         South Statement           Mitter Constantingspropagation of holps         South Statement         South Statement           On other Instantingspropagation of holps         South Statement         South Statement           On other Instantingspropagation of holps         South Statement         South Statement           On other Instantingspropagation of holps         South Statement         South Statement                                                                                                    | 1. Partodia : hendal - Grapper<br>10<br>10<br>10<br>11<br>12<br>13<br>14<br>15<br>15<br>15<br>15<br>15<br>15<br>15<br>15<br>15<br>15                                                                                                    | Advisir   •<br>Normerica see 11 (3<br>Normerica see 11 (3<br>Normerica see 11                                                                                                    |
| t Forskni<br>kt - Egeninitiert 1<br>Kone Andennes<br>20.10.2023<br>ersikt Opp<br>ogaver for Nåv<br>javer for besli<br>odkjenning klinik<br>ytt prosjekt er me<br>er om at du vurde<br>at prosjekt ktet god                                                                                                    | the set of the set of the se |                                                                                                    | Admin   + III   III   III   III   III   III   III   III   III   III   III   III   III   III   III   III   IIII   IIII   IIII   IIII   IIII   IIII   IIIII   IIIII   IIIII   IIIII   IIIII   IIIII   IIIII   IIIIII                                                                                                    |                                                                                                    | 1 • Petrologi • Investel • Groupper<br>10<br>10<br>10<br>10<br>10<br>10<br>10<br>10<br>10<br>10                                                                                                    | Advisir   •<br>Novembra 2012 (1)<br>Novembra 2012 (1)<br>Novembra 2012 (1)<br>Part (1)<br>Part ( |
| t Forskn<br>kt - Egenintilter I<br>kt - Egenintilter I<br>kt - Gre Andames<br>20.10.2023<br>ersikt Opp<br>oggaver for Nåv<br>paver for Nåv<br>paver for besl<br>odkjenning klinikk<br>st orojektet god<br>n gule bannere<br>å ses mer om d                                                                                                    | Approximate and a marker denne denne denne denne de denne de de de de de de de de de de de de de                                                                                                    |                                                                                                    | Admin   + III   III   III   III   III   III   III   III   III   III   IIII   IIII   IIII   IIII   IIIII   IIIII   IIIII   IIIIII                                                                                                    |                                                                                                    | 1 • Partoliga i hendal   • Grapper<br>10<br>10<br>10<br>10<br>10<br>10<br>10<br>10<br>10<br>10                                                                                                    | Admin   +<br>Nonencia and (1) (<br>Nonencia and (1) (<br>Nonencia and (1                                                                                                    |
| tt Forskni<br>kkt - Egeninitiert f<br>Kree Andernes<br>20.10.2023<br>ersikt Opp<br>opgaver for Nåv<br>gaver for besli<br>odkjenning klinikk<br>ytt prosjekter om<br>er om at du vurde<br>at prosjektet god<br>ng upb bannette<br>å jæss mer om dø<br>gjennom angit b                                                                                                    | And A set of the set of the  | fer            rottedagi          Innekt            Grupper         Innekt            Grupper         Innekt            Grupper         Innekt            Grupper         Innekt            Grupper         Innekt            Grupper         Innekt            Grupper         Innekt            Grupper         Innekt            Grupper         Innekt            Grupper         Innekt            Answartig         Train         Provess         Scorecard         L         Answartig         Train         Provess         Scorecard         L         Answartig         Train         Provess         Scorecard         L         Answartig         Train         Provess         Scorecard         L         Answartig         Train         Provess         Scorecard         L         Answartig         Train         Provess         Scorecard         L         Answartig         Train         Provess         Scorecard         L         Answartig         Train         Provess         Scorecard         L         Answartig         Train         Provess         Scorecard         L         Answartig         Train         Provess         Scorecard         L         Answartig         Train         Provess         Scorecard         L         Answartig         Train         Provess         Scorecard         L         Answartig         Train         Provess         Scorecard         L         Answartig         Train         Proves         Scorecard         L         Answartig         Train         Proves         Scorecard         L         Answartig         Train         Proves         Scorecard         L         Answartig         Train         Proves         Scorecard         Answartig         Train         Proves         Scorecard         Answartig         Train         Proves         Scorecard         Answartig         Train         Proves         Scorecard         Answartig         Train         Proves         Scorecard         Answartig         Answartig         Train         Proves         Proves         Answartig         Train         | Admini - III III IIII<br>IIIIIIIIIIIIIIIIIIIIIII                                                                                                    |                                                                                                    | 1 • Partoliga i • Innekt   • Groupper<br>10<br>10<br>10<br>10<br>10<br>10<br>10<br>10<br>10<br>10                                                                                                    | Advini   •   Advini   •  Advini   •  Advin                                                                                                    |
| t Forsknitter I<br>Krek-desensitier I<br>Krek-doames<br>2010.0023<br>ensite<br>opgaver for Neky<br>gaver for beslit<br>odkjenning klinik<br>sytt prosjekter me<br>er om at du vroje<br>typ prosjektet god<br>ng unb bannere<br>å jess mer om do<br>gjennom angitt bi<br>typ in sold to sold to sol                                                                                                    | And A set of the set of the  | le   • rest-tig   • rest-tig   • rest-t | Admini - EIRT 1 12<br>Control to the sec B 1 (Baget<br>browner (level 0 6.1.2.02)<br>algers) Vo at do laer initiative<br>per Corporate Initiative<br>Corporate Initiative<br>Sector answering<br>Exchan opgeneren<br>Frank haryde for<br>Morzankreing                                                                                                    |                                                                                                    | 1) Partologi i Innshi () Orapper<br>10<br>10<br>10<br>10<br>10<br>10<br>10<br>10<br>10<br>10                                                                                                    | Admin   +<br>Non-ende and (1) (1)<br>Non-ende and (1) (1)<br>Non-ende and (1) (1)<br>Non-ende and (1) (1)<br>Non-ende and (1) (1)<br>Non-ende and (1) (1)<br>Non-ende and (1)<br>Non-ende and                                                                                                    |
| t Forsknitter I<br>box Anderess<br>box Anderess<br>box Anderess<br>box Anderess<br>box Anderess<br>box Anderess<br>box Anderess<br>and Anderess<br>and Anderess                                                                                                    | And A second and A second and A second  | le            vortedig           Innext            Grupper         Innext            Grupper         Innext            Grupper         Innext            Grupper         Innext            Grupper         Innext            Grupper         Innext            Grupper         Innext            Innext            Innext | Admini   • III   III   III   III   III   III   III   III   III   III   III   III   III   III   III   III   III   III   III   III   III   III   III   III   III   III   III   III   III   III   III   III   III   III   III   III   III   III   III   III   III   III   III   III   IIII   IIII   IIII   IIII   IIII   IIII   IIII   IIII   IIII   IIII   IIII   IIII   IIII   IIII   IIII   IIII   IIII   IIII   IIII   IIII   IIII   IIII   IIII   IIII   IIII   IIII   IIII   IIII   IIII   IIII   IIII   IIII   IIII   IIIIII |                                                                                                    | 1 • Participa i bencht i • Groupper<br>10<br>10<br>10<br>10<br>10<br>10<br>10<br>10<br>10<br>10                                                                                                    | Adata   -                                                                                                    |
| tt Forsknitt<br>Construction<br>Construction<br>Co                                                                                                    | Alexandre and a second second se | le (                                                                                                    | Admini   • III III III IIII IIII IIIIIIIIIIII                                                                                                    |                                                                                                    | 19 • Putsday: Insuhi • Organi<br>10<br>10<br>10<br>10<br>10<br>10<br>10<br>10<br>10<br>10                                                                                                    | Admin   +                                                                                                    |
| t Forsknitt<br>Kore Andaness<br>2010 2023<br>2010 2023<br>2010 2023<br>2010 2023<br>2010 2023<br>2010 2023<br>2010 2023<br>2010 2010<br>2010 2010<br>2010 | Alexandre and a set of the set of the s |                                                                                                    | Admini   • III III IIII IIIIIIIIIIIIIIIIIIIII                                                                                                    |                                                                                                    | 19 Presents Secretard L<br>10 Secretary Presents Secretard L<br>10 Secretary Taken Secretary L<br>10 Secretary Taken Secretary L                                                                                                    | Admin   +                                                                                                    |
| t Forsknitt<br>t Forsknitter I<br>Koe Andaness<br>2010/2023<br>ersikt Opp<br>gaver for Nav<br>gaver for beslit<br>oddjenning klinkk<br>ytt prosjekt er ma<br>er om at du vurdr<br>er om at du vurdr<br>er om a                                                                                                    | All of the second second  |                                                                                                    | Admini                                                                                                    |                                                                                                    | a) • Presses Serveral L<br>10 Presses Serveral L 10 Presses Serveral L 10                                                                                                    | Adata   +                                                                                                    |

#### Godkjenning av klinikksjef – avvise prosjekt / register

Som klinikksjef vil du få e-post hver gang det er et prosjekt / register som krever din godkjenning for videre arbeid. For å avvise prosjekter må du følge prosedyren nedenfor. Lenken i punkt 1 er samme hver gang og anbefales derfor å lagres som «favoritt» i nettleseren.

- 1. Trykk på denne lenken for å få oversikt over alle prosjekter / registre som venter på din godkjenning: <u>https://siv.induct.no/portfolio/decisions/4846</u>
- 2. Om det ikke vises noen oppføringer i listen din har du ingen prosjekter / registre som krever din godkjenning.
- 3. Trykk på tittelen til hvert prosjekt / register for å aksessere prosjektet / registeret.
- 4. Hvis prosjektet **ikke godkjennes** trykker du på fanen «Prosess», velg deretter en av disse:
  - A. Hvis prosjektet / registeret skal avvises, trykk på «Arkiver»
  - B. <u>Hvis du ønsker å ta stilling til godkjennelse av dette prosjekt /</u> <u>register senere</u>, trykk på knappen «Sett på vent». Velg deretter hvilken dato du ønsker å bli påmint prosjektet igjen.

**NB:** Når prosjekt / register arkiveres eller settes på vent blir det automatisk sendt en e-post til innmelder med den beskjeden. Om du legger inn en kommentar når du arkiverer / setter på vent så blir denne kommentaren inkludert i e-posten til innmelder. Kommentar bør inkluderes slik at det ikke blir misforståelser.

| • SYI                                                           | KEHUSET I VESTFOLD                                                                          | Hovedside Min side                                                        | e   ▼ Portefølje   ▼ Innsikt   ▼                                      | Grupper Admin   🗸                |                             | Kim Hamli   Logg ut            |
|-----------------------------------------------------------------|---------------------------------------------------------------------------------------------|---------------------------------------------------------------------------|-----------------------------------------------------------------------|----------------------------------|-----------------------------|--------------------------------|
| Beslut                                                          | ninger / Prosjekter som ve                                                                  | enter på min godkjenning (klinik<br>N <b>venter på mir</b>                | <sup>ksjef)</sup><br>1 godkjenning (klin                              | ikksjef)                         |                             |                                |
| Prosje                                                          | ekter som venter på din                                                                     | godkjenning som klinikksjef.                                              |                                                                       |                                  | (                           | Rediger rapport                |
| Ope                                                             | rasjon for valgte (0) 🐱                                                                     | Side 1 av 1                                                               |                                                                       | Eksport                          | er til Excel Antall         | pr. side 100 🗸                 |
|                                                                 | Tittel                                                                                      | Opprettet av                                                              | Innovasjonstype                                                       | Fokusområde                      | Gatekeepers                 | <u>Dageri</u><br><u>steg</u> ▼ |
|                                                                 | Mitt<br>Forskningsprosjekt                                                                  | Kine Andenæs Wintervoll                                                   | Egeninitiert forskningsprosjekt (fra<br>SiV)                          | KLINIKK MEDISINSK<br>DIAGNOSTIKK | Bernard<br>Beslutningstaker | 0                              |
|                                                                 | Mitt Register                                                                               | Helene Johannessen<br>Wefring                                             | Kvalitetsstudie                                                       | KIRURGISK KLINIKK                | Kari Hansen                 | 0                              |
| Ope                                                             | rasjon for valgte (0) 🗸                                                                     |                                                                           |                                                                       |                                  |                             |                                |
| SYKEHUSET<br>11tt Fo<br>osjekt - Ege                            | IVESTFOLD Howedide Min si<br>rskningsprosjekt<br>minitert forskningsprosjekt (fra SVV) SV-3 | de j <b>. Parkálje i </b> bessit j <b>.</b> Gruppe                        | r Admin   • 273 1273 12<br>0 0 0 0 0 0 0 0 0 0 0 0 0 0 0 0 0 0 0      |                                  |                             |                                |
| Kine A<br>20.10                                                 | indenæs Wintervoll<br>2023 Få tilgang til å bi<br>dokumenter og u                           | idra slik at du kan redigere Få notifikasjoner når nos<br>utføre oppgaver | D falgere) ( <b>0</b> stemmer)<br>I sijer Vis at du liker initiativet |                                  |                             |                                |
| Dversikt<br>Arkiver<br>Iværende<br>eninitiert for<br>eslutnings | Oppgaver (1) Dokumenter<br>                                                                 | Team Prosess Scorecard                                                    | Logg Oppsett                                                          |                                  |                             |                                |
|                                                                 |                                                                                             |                                                                           |                                                                       |                                  |                             |                                |

SYKEHUSET I VESTFOLD

#### Porteføljeoversikt

Oversikt over prosjekter og registre

- 1. Gå til menypunktet «Portefølje» og trykk «Innovasjonstrakt» for å få oversikt over porteføljeoversikter.
- Trykk på rapport relevant for «Intern godkjenningsprosess» (2 stk markert med rød pil)
- 3. Du kan filtrere visningen ved å trykke «Rediger». Velg for eksempel din klinikk under «Fokusområde».

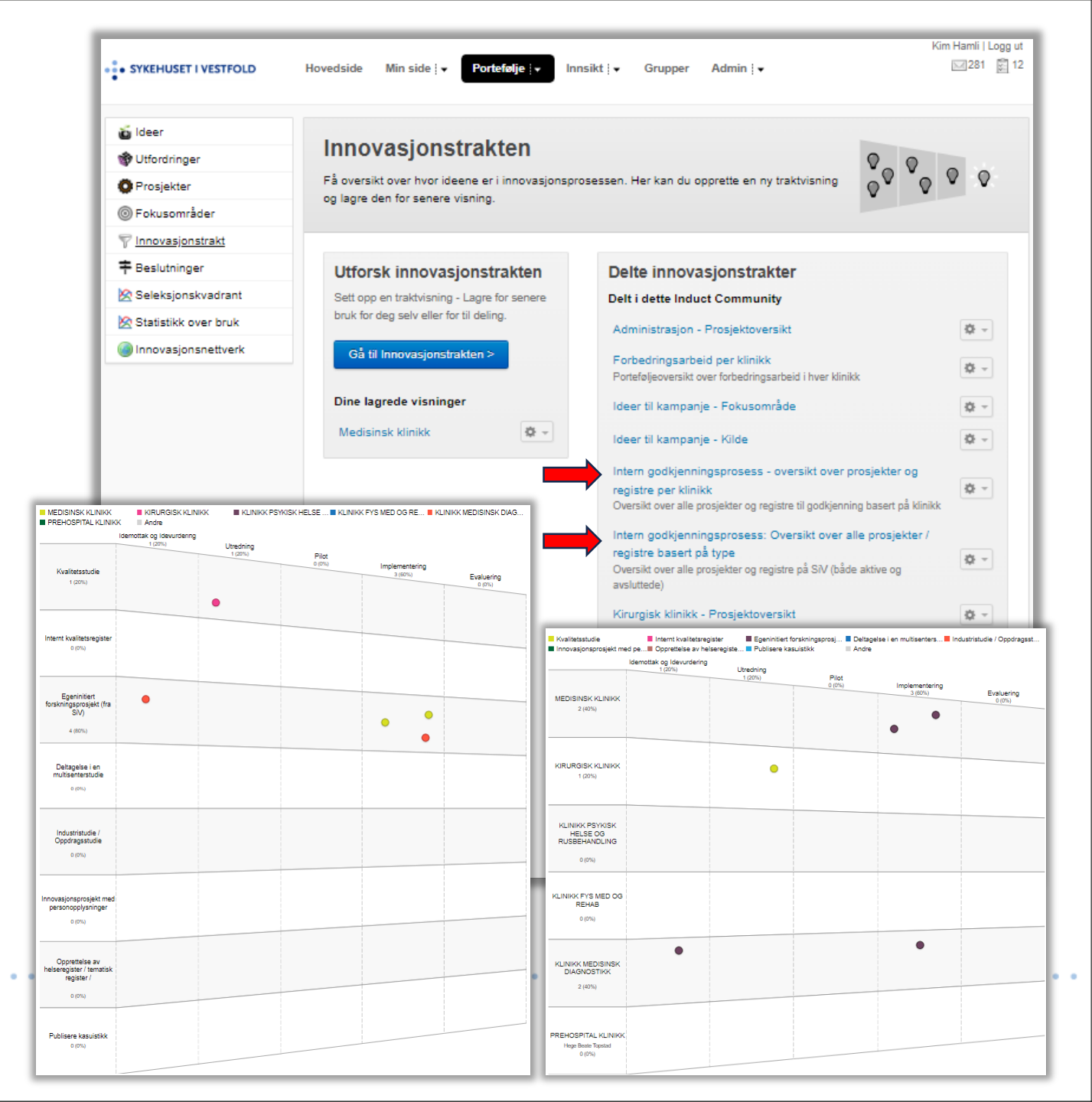

# Hvordan få tilgang til systemet via mobil / iPad?

- Gå til <u>siv.induct.no</u> på din mobil/iPad
- Trykk Logg inn
- Trykk Glemt passord
- Skriv inn e-post adresse (<u>spør først Helene hvilken e-post adresse du er registrert</u> <u>med</u>)
- En engangskode sendes til din e-post adresse
- Skriv inn engangskode
- Sett nytt passord
- Logg inn med nytt passord og trykk «Arkiver passord»

De neste gangene du logger inn via mobil / iPad vil du komme rett inn!

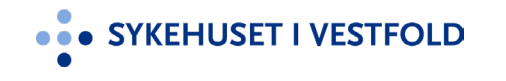